# DMS3

# Setup of parameters using buttons local control

Menu LCD

Appendix 74 1076 02

#### **TABLE OF CONTENTS** 1.

| 1. | TABL  | LE OF CONTENTS                                                                                                    | . 3              |
|----|-------|----------------------------------------------------------------------------------------------------|------------------|
| 2. | PAR/  | AMETERS SETUP                                                                                                    | . 4              |
| 2  | .1.   | Local control with setup buttons                                                                                                    | 6                |
| 2  | .2.   | MENU LCD                                                                                                    | 6                |
| 2  | .3.   | DESCRIPTION OF DISPLAYED DATA                                                                                                    | 7                |
|    | 2.3.1 | 1. Setup of parameters using buttons                                                                                                    | 9                |
| 2  | .4.   | DESCRIPTION OF DISPLAYED INFORMATION                                                                                                    | 0                |
| 2  | .5.   | ENTERING MENU 1                                                                                                    | 0                |
|    | 2.5.1 | 1. Enter into settings without password                                                                                                    | 10               |
|    | 2.5.2 | 2. Enter into password protected settings                                                                                                    | 11               |
| 2  | .6.   | LISTING AND SETTING PARAMETERS IN MENU, CHANGE AND RECORD PARAMETER                                                                                                    | 12               |
| 2  | .7.   | MENU LCD – TEMPORARY INACCESSIBLE PARAMETER                                                                                                    | 13               |
| 2  | .8.   | MENU LCD – INACCESSIBLE PARAMETER                                                                                                    | 3                |
| 2  | .9.   | Exit MENU 1                                                                                                    | 4                |
|    | 2.9.1 | 1. Exit MENU everywhere                                                                                                    | 14               |
|    | 2.9.2 | 2. Exit MENU at the end of menu                                                                                                    | 14               |
| 2  | .10.  | MENU overview1                                                                                                    | 5                |
|    | 2.10  | 0.1. MENU 1 –Language                                                                                                    | 15               |
|    | 2.10  | 0.2. MENU 2 –End position O                                                                                                    | 16               |
|    | 2.10  | 0.3. MENU 3 – End position C                                                                                                    | 17               |
|    | 2.10  | 0.4. MENU 4 – Calibration regulator                                                                                                    | 18               |
|    | 2.10  | 0.5. MENU 5 – Shutting off at end limit                                                                                                    | 19               |
|    | 2.10  | 0.6. MENU 6 – Operating torque O                                                                                                    | 20               |
|    | 2.10  | 0.7. MENU 7 – operating torque C                                                                                                    | 21               |
|    | 2.10  | 0.8. MENU 8 – Time of torque blocking                                                                                                    | <u>?</u> 2       |
|    | 2.10  | 2.9. MENU 9 – Position of torque blocking open                                                                                                    | 23               |
|    | 2.10  | 1.10. MENU 10 – Position of torque blocking closed                                                                                                    | <u>2</u> 4       |
|    | 2.10  | 2.11. MENU 11 – Setup CP1                                                                                                    | 25<br>27         |
|    | 2.10  | 1.12. MENU 12 – Type of regulation                                                                                                    | 26<br>27         |
|    | 2.10  | 1.13. IMENU 13 – Anaiog control signal                                                                                                    | 27<br>20         |
|    | 2.10  | 1.14. IMENU 14 -Dead zone                                                                                                    | 28<br>20         |
|    | 2.10  | 1.15. IMENU 15 – Internal dead zone                                                                                                    | <u>/</u> 9<br>20 |
|    | 2.10  | 1. 10. IVIENU 10 – Fallule leadtion.                                                                                                    | 3U<br>21         |
|    | 2.10  | 17. IVENU 17 - Sale position                                                                                                    | 51<br>22         |
|    | 2.10  | 10. MENU 10 - Function of input 11                                                                                                    | )2<br>22         |
|    | 2.10  | 20 MENUL 20 Euroption of input 12                                                                                                    | ))<br>21         |
|    | 2.10  | 20. IVENU 20 – Function of input 12.<br>MENU 21 – Active level of input 12.                                                                                                    | 25               |
|    | 2.10  | <ul> <li>MENU 21 - Active level of input iz antiput iz antiput</li></ul> | 36               |
|    | 2.10  | 22. MENU 22 Merhand deactivation                                                                                                    | 37               |
|    | 2.10  | 23. MENU 25 Overheating deactivation                                                                                                    | 38               |
|    | 2.10  | 25 MENU 25 27 29 31 33 – Function of relay 1 5                                                                                                    | 39               |
|    | 2 10  | 26 MENU 26 28 30 32 34 – Position for Relay 1 5                                                                                                    | 40               |
|    | 2.10  | 27. MENU 35 – Cycle mode                                                                                                    | 41               |
|    | 2.10  | 2.28. MENU 36 – Time of run of motor when cycle mode is enabled                                                                                                    | 42               |
|    | 2.10  | 0.29. MENU 37 – Time of pause of motor when cycle mode is enabled                                                                                                    | 43               |
|    | 2.10  | ).30. MENU 38 – Tolerance O and C                                                                                                    | 44               |
|    | 2.10  | 0.31. MENU 39 – Information of system                                                                                                    | 45               |
|    | 2.10  | 0.32. MENU 40 – Restore parameters from backup                                                                                                    | 46               |
|    | 2.10  | 0.33. MENU 41 – The creation of backup parameters                                                                                                    | 47               |
|    | 2.10  | 0.34. MENU 42 – Restoring factories setup                                                                                                    | 48               |
|    | 2.10  | 0.35. MENU 43 – Resetting active errors                                                                                                    | 49               |
| 3. | REGI  | ISTER ERRORS AND WARNINGS                                                                                                    | 50               |

## 2. PARAMETERS SETUP

| Menu | Name          | Value of parameter | Description                                            |
|------|---------------|--------------------|--------------------------------------------------------|
| 1    | JAZ/LANGUAGE  | CESKY              | Language menu                                          |
|      |               | ENGLISH            |                                                        |
| 2    | POSITION O    | SET                | End position open                                      |
| 3    | POSITION C    | SET                | End position closed                                    |
| 4    | CALIBR.REG.   | START              | Start of calibration                                   |
| 5    | END LIMIT     | C = TOR, O = TOR   | End limit                                              |
|      |               | C = TOR, O = POS   |                                                        |
|      |               | C = POS, O = TOR   |                                                        |
|      |               | C = POS, O = POS   |                                                        |
| 6    | TORQUE O      | 50100 %            | Working torque - open                                  |
|      |               |                    | (option 50-69% depends on <i>torque min</i> parameter) |
| 7    | TORQUE C      | 50100 %            | Working torque - closed                                |
|      |               |                    | (option 50-69% depends on <i>torque</i> min parameter) |
| 8    | BLOCK. TIME   | 020 s              | Time setup for torque blockage                         |
| 9    | BLOCK. POS. O | 05 %               | Setup the position for torque open blockage            |
| 10   | BLOCK. POS. C | 05 %               | Setup the position for torque closed blockage          |
| 11   | СРТ           | 4-20 mA            | Type of CPT                                            |
|      |               | 20-4 mA            |                                                        |
| 12   | REGULATION    | 2P                 | Type of regulation                                     |
|      |               | 3P                 |                                                        |
|      |               | 3P/2P 12           |                                                        |
| 13   | ANALOG. INPUT | 4-20 mA (2-10 V)   | Type of analog control signal                          |
|      |               | 20-4 mA (10-2 V)   |                                                        |
|      |               | 0-20 mA (0-10 V)   |                                                        |
|      |               | 20-0 mA (10-0 V)   |                                                        |
|      |               | 4-12 mA            |                                                        |
|      |               | 12-20 mA           |                                                        |
|      |               | 20-12 mA           | _                                                      |
| - 11 |               | 12-4 mA            |                                                        |
| 14   | DEAD ZONE     | 110%               | Dead zone                                              |
| 15   | INT. DEAD. Z. | 0,53,0 %           | Internal dead zone                                     |
| 16   | FAIL.REACT.   | POS.OPEN           | Reaction on SAFE and loss control signal               |
|      |               | PUS.CLUSE          |                                                        |
|      |               |                    | _                                                      |
| 17   |               | SAFE PUSIT.        | Cofe DoolWare                                          |
| 1/   | SAFE PUSIT.   | 0100 %             | Safe Position                                          |
| 18   |               | DISABLED           |                                                        |
|      |               | ESD                | _                                                      |
|      |               | RELEASE LOC.       | _                                                      |
| 10   |               | STOP               |                                                        |
| 19   | ACTIVETT      |                    |                                                        |
|      |               |                    | Function of investio                                   |
| 20   | FUNCTION 12   | DISABLED           |                                                        |
|      |               |                    | _                                                      |
|      |               | RELEASE LUC.       |                                                        |
|      |               |                    |                                                        |
| 21   | ACTIVE 12     |                    |                                                        |
|      |               | HIGH LEVEL         |                                                        |

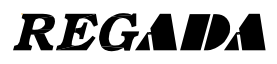

| Menu       | Name          | Value of parameter  | Description                                       |
|------------|---------------|---------------------|---------------------------------------------------|
| 22         | THERMO.FAIL.  | FUSE ACTIVE         | Reaction of SAFE when overheating is activated    |
|            |               | FUSE IGNORED        | <b>.</b>                                          |
| 23         | THERMO.RESET  | AUTOMATICAL.        | Overheating deactivation                          |
|            |               | LOCAL CONTR.        |                                                   |
| 24         | READY RELAY   | ERROR               | Function of relay ready                           |
|            |               | WARN. / ERROR       |                                                   |
|            |               | ERR / N.REMOTE      |                                                   |
|            |               | WAR / ERR / NREM    |                                                   |
| 25         | RELAY 1       | DISABLED            | Function of relay 1                               |
|            |               | POSITION O          |                                                   |
|            |               | POSITION C          |                                                   |
|            |               | TORQUE O            |                                                   |
|            |               | TORQUE C            |                                                   |
|            |               | TORQUE O/C          |                                                   |
|            |               | 10RQ.0 / POS.0      |                                                   |
|            |               | TORQ.C / POS.C      |                                                   |
|            |               | OPEN                |                                                   |
|            |               |                     |                                                   |
|            |               |                     |                                                   |
|            |               |                     |                                                   |
|            |               |                     |                                                   |
|            |               | WADNING             |                                                   |
|            |               |                     |                                                   |
|            |               |                     |                                                   |
|            |               | OFF                 |                                                   |
| 26         | RELAY 1 POS   | 0 100%              | Position for RELAY 1                              |
| 27         | RELAY 2       | according to RELAY1 | Function of relay 2                               |
| 28         | RELAY 2 POS.  | 0100%               | Position for RELAY 2                              |
| 29         | RELAY 3       | according to RELAY1 | Function of relay 3                               |
| 30         | RELAY 3 POS.  | 0100%               | Position for RELAY 3                              |
| 31         | RELAY 4       | according to RELAY1 | Function of relay 4                               |
| 32         | RELAY 4 POS.  | 0100%               | Position for RELAY 4                              |
| 33         | RELAY 5       | according to RELAY1 | Function of relay 5                               |
| 34         | RELAY 5 POS.  | 0100%               | Position for RELAY 5                              |
| 35         | CYCLE MODE    | DISABLED            | Mode cycle regime                                 |
|            |               | DIRECT. O           |                                                   |
|            |               | DIRECT. C           |                                                   |
|            |               | DIRECT. O+C         | <b>T</b>                                          |
| 36         | CYCLE RUN. 1. | 1250 s              | Time of run of motor when cycle mode is enabled   |
| 3/         |               | 1250 \$             | Time of pause of motor when cycle mode is enabled |
| <u>ა</u> გ |               |                     | Information of system                             |
| 39         | INFORIVIATION | EW DOS              | information of system                             |
|            |               | FW FOS. 05          |                                                   |
|            |               | EW/LED              |                                                   |
|            |               | FWICD 10            |                                                   |
|            |               | FW P/RF 01          |                                                   |
|            |               | L FRROR 1 38        |                                                   |
|            |               | LERROR 2 38         |                                                   |
|            |               | LERROR 3 38         |                                                   |
|            |               | TORQUE 2053         |                                                   |
|            |               | TEMPER. 28C         |                                                   |
| 40         | RESTORE BACK  | START               | Restore from saved parameters                     |
| 41         | CREATE BACK.  | START               | Create saved parameters                           |
| 42         | RESTORE FACT  | START               | Restore factories setup                           |
| 43         | ACTIVE ERR.   | CLEAR               | Clear active errors                               |

#### 2.1. Local control with setup buttons

- 1. PADLOCK
- 2. BUTTON REMOTE OFF LOCAL
- 3. BUTTON OPEN /
- 4. BUTTON CLOSE /
- 5. BUTTON STOP / ESC
- 6. LCD DISPLAY
- 7. LED INDICATING RUN AND ERROR

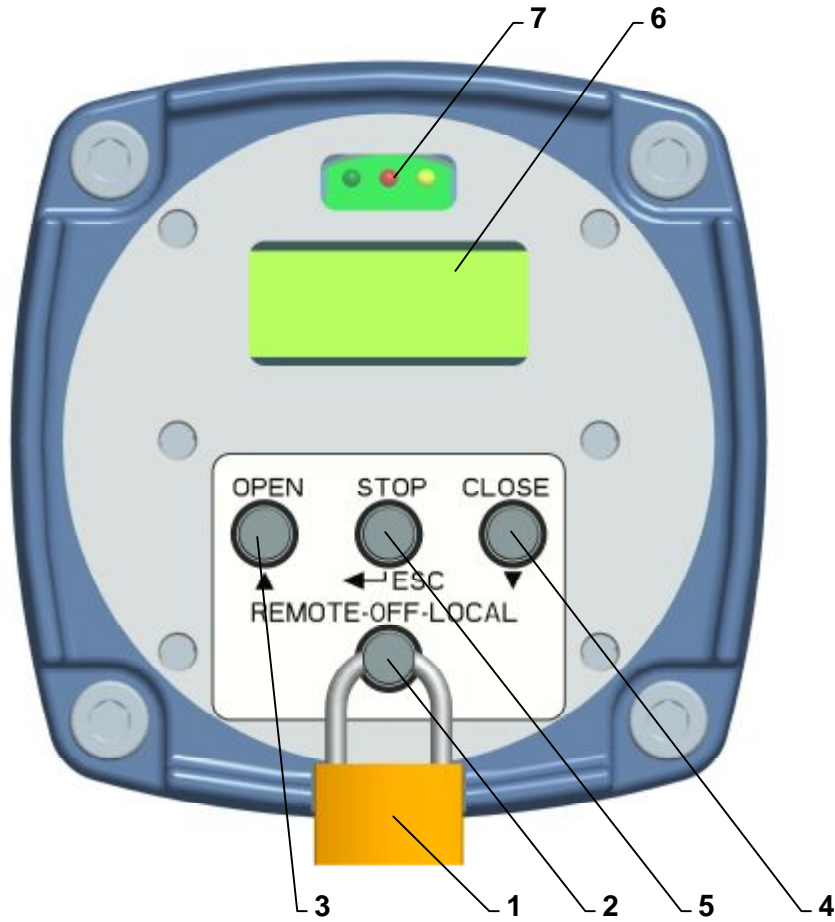

#### 2.2. **MENU LCD**

0

0

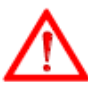

Enter into MENU is possible only by the position switch block local control=OFF. 0

MENU automatically close and system myself return in regulation duty.

- MENU will disable control duty actuator. 0 While no are they 4 minutes pressed none button and is not communication serial line, is
- Enter in MENU can be limited password (parameter Password), see. chapter MENU LCD -0 enter in menu protected password.
  - MENU is modified actual configuration the system, parameters oneself bet temporary inaccessible, see. Chapter MENU LCD temporary inaccessible parameter.
- Record parameters can be limited enter authorized (parameter *Enter*), short-circuit admittance parameters oneself bet inaccessible, see. Chapter MENU LCD inaccessible parameter In the MENU is possible to use for faster changes values parameters or numbers MENU function 0
- 0 Autorepeat, i.e. hold button **T** come to automatically increase or reduction values. <u>Note:</u> In the ES version with local control, with 11 function set to the value "LOCAL CONTROL BLOCK
- 0 RELEASE " using the EHL explorer program, or by push buttons on the local control (MENU 18 on local control), after leaving the MENU, control buttons of the control unit and the local control are blocked. This condition is signalized on LCD display of the local control with the sign \*VYP. (OFF) or \*DALK. (REMOTE), or \*MIESTNE (LOCAL). Push buttons are accessible again by activation of input I1, or by changing the setting of I1 function to a value different than "LOCAL CONTROL BLOCK RELEASE" using the EHL explorer program.

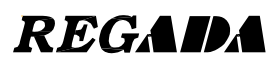

#### 2.3. Description of displayed data

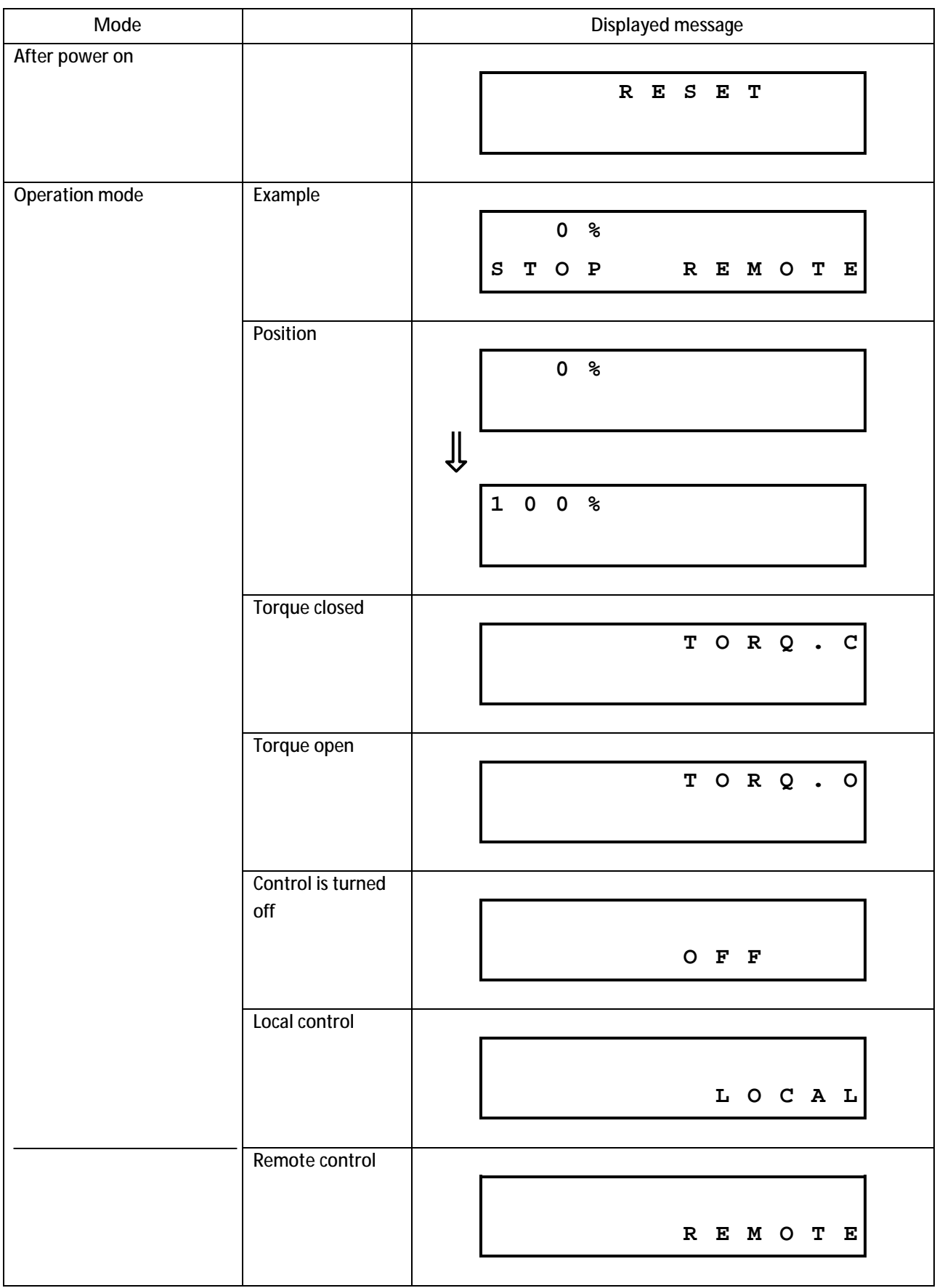

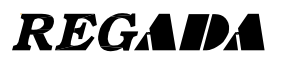

|                                                    | 1                 |          |   |   |   |   |   |   |    |   |   |   |    |          |
|----------------------------------------------------|-------------------|----------|---|---|---|---|---|---|----|---|---|---|----|----------|
| Error or several errors                            | Operating         |          |   |   |   |   |   |   |    |   |   |   |    |          |
| occured (also for                                  | message and error |          |   | 0 | % |   |   |   |    |   |   |   |    | l        |
| warnings).                                         | messages are      | s        | т | 0 | Þ |   |   | R | E  | м | 0 | т | Б  | l        |
|                                                    | cyclically        | 5        | 1 | 0 | r |   |   |   | 12 | м | 0 |   | 15 |          |
|                                                    | displayed.        |          |   |   |   |   | ſ | ļ |    |   |   |   |    |          |
|                                                    |                   | Е        | R | R | 0 | R |   |   | 4  |   |   |   |    |          |
|                                                    |                   | т        | 0 | R | Q | υ | Е |   |    |   |   |   |    |          |
|                                                    |                   |          |   |   |   |   | Į | ļ |    |   |   |   |    |          |
|                                                    |                   |          |   | 0 | % |   |   |   |    |   |   |   |    |          |
|                                                    |                   | s        | т | 0 | Ρ |   |   | R | Е  | м | 0 | т | Е  |          |
|                                                    |                   | <u>.</u> |   |   |   |   | Į | ļ |    |   |   |   |    |          |
|                                                    |                   | Е        | R | R | 0 | R |   | 1 | 2  |   |   |   |    |          |
|                                                    |                   | s        | Е | N | s | 0 | R |   | т  | 0 | R | Q | •  |          |
|                                                    |                   | <u>.</u> |   |   |   |   | Į | ļ |    |   |   |   |    |          |
|                                                    |                   |          |   | 0 | % |   |   |   |    |   |   |   |    | l        |
|                                                    |                   | s        | т | 0 | Р |   |   | R | Е  | м | о | т | Е  |          |
|                                                    |                   |          |   |   |   |   |   |   |    |   |   |   |    |          |
| Setup parameter there's no                         |                   | -        |   |   |   |   |   |   |    |   |   |   |    |          |
| point in relative to actual select system function |                   | I        | М | Ρ | 0 | S | S | I | в  | L | Е |   |    |          |
| Edit givon paramotor is                            |                   |          |   |   |   |   |   |   |    |   |   |   |    | <u> </u> |
| forbidden (change from PC                          |                   | <b>—</b> |   |   | _ |   |   |   | _  |   |   |   |    |          |
| with required qualified)                           |                   | N        | 0 |   | Α | С | С | Е | S  | S |   |   |    |          |
|                                                    |                   |          |   |   |   |   |   |   |    |   |   |   |    |          |
| Setup from PC app.                                 |                   |          |   |   |   |   |   |   |    |   |   |   |    |          |
|                                                    |                   | >        | > |   | S | Е | т | υ | Р  |   | < | < | <  |          |
|                                                    |                   |          |   |   |   |   |   |   |    |   |   |   |    |          |
|                                                    |                   |          |   |   |   |   |   |   |    |   |   |   |    |          |
| Depart of conner                                   |                   |          |   |   |   |   |   |   |    |   |   |   |    |          |
| Reset of sensor.                                   |                   | <b></b>  |   |   |   |   |   |   |    |   |   |   | —  | l        |
|                                                    |                   |          |   |   | R | Ε | S | E | Т  |   |   |   |    | l        |
|                                                    |                   |          |   |   |   |   |   |   |    |   |   |   |    | l        |
|                                                    |                   | <u></u>  |   |   |   |   |   |   |    |   |   |   |    |          |

## 2.3.1. Setup of parameters using buttons

| Mode                 | Displayed message                                                                                                    |
|----------------------|----------------------------------------------------------------------------------------------------|
| Selection of menu.   | $M = N U 1$ $J A Z / L A N G U A G E$ $M = N U 2$ $P O S . O P = N$ $\downarrow$ $M = N U 3 7$ $A C T I V E E R R$ $\downarrow$ $> > E N D < < < <$ |
| Setup of parameter.  | CESKY<br>JAZ / LANGUAGE                                                                                                    |
| Record of parameter. | CESKY<br>> WRITING < <                                                                                                    |

- Entering the menu is enabled only when remote and local control are disabled. Display shows OFF (REMOTE OFF LOCAL).
- Entering the menu disabled common operating mode.
- After 4 minutes of inactivity is menu mode automatically switched to common operating mode.

## 2.4. Description of displayed information

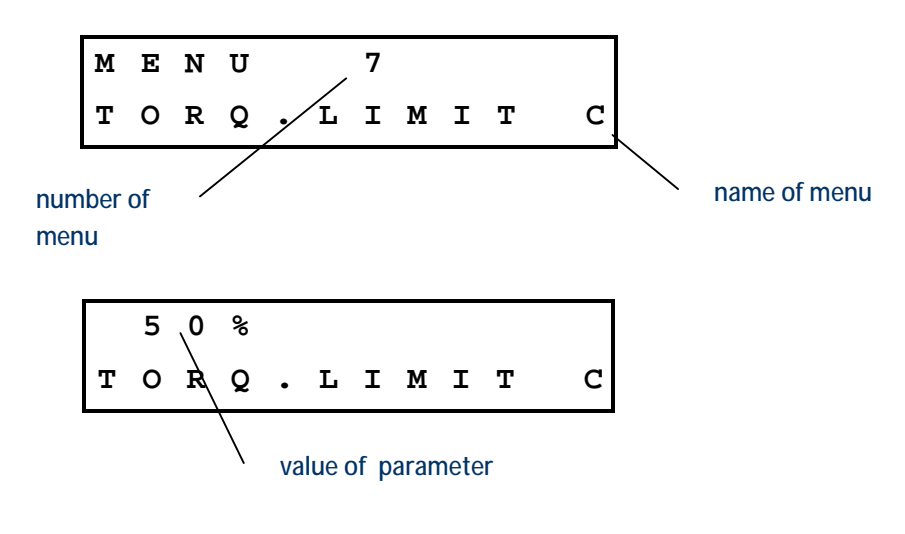

#### 2.5. Entering menu

#### 2.5.1. Enter into settings without password

Set switch remote - off - local to position OFF.

Press and hold button.

| М | Ε | N            | U |   |   | 1 |   |   |   |   |   |
|---|---|--------------|---|---|---|---|---|---|---|---|---|
| J | А | $\mathbf{Z}$ | / | L | A | N | G | U | Α | G | Е |

Release the button.

#### 2.5.2. Enter into password protected settings

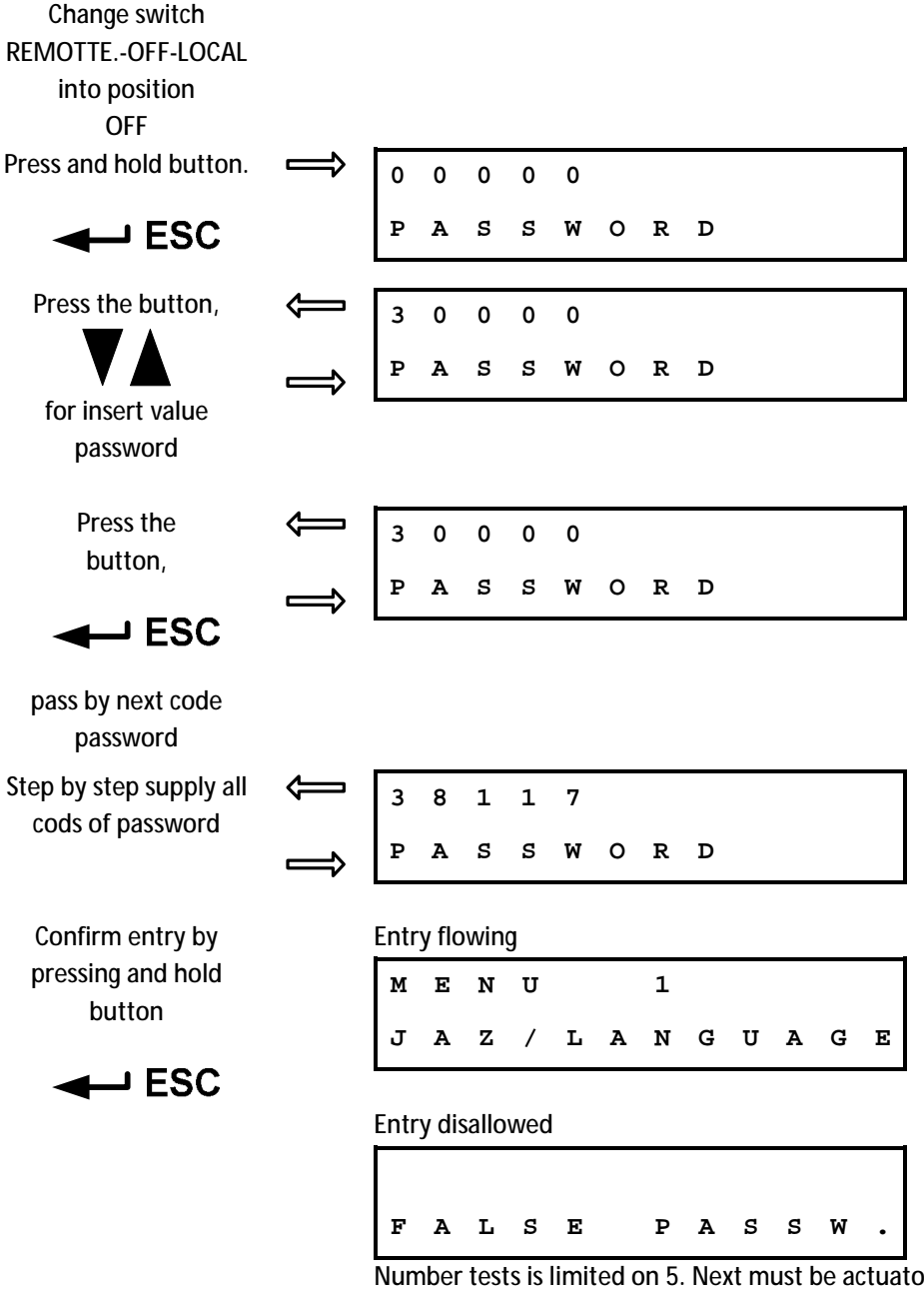

Number tests is limited on 5. Next must be actuator out - of - operation and open for option of again enter password.

**Release button** 

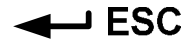

|                            |                   | м        | Е | N            | U |   |   | 1 |   |   |   |   |   |
|----------------------------|-------------------|----------|---|--------------|---|---|---|---|---|---|---|---|---|
|                            |                   | J        | A | Z            | 1 | L | А | N | G | U | A | G | Е |
| Press the button.          | $\leftarrow$      | <u> </u> |   |              |   |   |   |   |   |   |   |   |   |
|                            | $\Rightarrow$     |          |   |              |   |   |   |   |   |   |   |   |   |
|                            |                   | м        | Е | N            | U |   |   | 2 |   |   |   |   |   |
|                            |                   | Р        | о | S            | • |   | 0 | Р | Е | N |   |   |   |
| Press the button.          | $\Leftrightarrow$ | <u> </u> |   |              |   |   |   |   |   |   |   |   |   |
|                            | $\Rightarrow$     |          |   |              |   |   |   |   |   |   |   |   |   |
|                            | ·                 | м        | Е | N            | U |   |   | 1 |   |   |   |   |   |
|                            |                   | J        | A | $\mathbf{Z}$ | / | L | A | N | G | U | A | G | Е |
| Press the button.          |                   | I        |   |              |   |   |   |   |   |   |   |   |   |
| ESC                        | $\Rightarrow$     |          |   |              |   |   |   |   |   |   |   |   |   |
|                            |                   | Е        | N | G            | L | I | s | н |   |   |   |   |   |
|                            |                   | J        | A | z            | / | г | A | N | G | υ | A | G | Е |
| Press the button.          | $\bigoplus$       | <u> </u> |   |              |   |   |   |   |   |   |   |   |   |
|                            | $\Rightarrow$     |          |   |              |   |   |   |   |   |   |   |   |   |
|                            |                   | С        | Е | S            | ĸ | Y |   |   |   |   |   |   |   |
|                            |                   | J        | A | Z            | / | L | A | N | G | υ | A | G | Е |
| Press and hold the button. | Ţ                 |          |   |              |   |   |   |   |   |   |   |   |   |
| ESC                        | $\Rightarrow$     |          |   |              |   |   |   |   |   |   |   |   |   |
|                            |                   | С        | Е | S            | ĸ | Y |   |   |   |   |   |   |   |
|                            |                   | >        |   | W            | R | I | т | I | N | G |   | < | < |
| Release the button.        | $\leftarrow$      | <u>.</u> |   |              |   |   |   |   |   |   |   |   |   |
| ESC                        |                   |          |   |              |   |   |   |   |   |   |   |   |   |
|                            | $\Rightarrow$     | <b>r</b> |   |              |   |   |   |   |   |   |   |   |   |
|                            |                   | С        | Е | S            | к | Y |   |   |   |   |   |   |   |
|                            |                   | J        | Α | Z            | / | L | Α | Ν | G | U | Α | G | Е |

2.6. Listing and setting parameters in menu, change and record parameter

#### 2.7. MENU LCD – temporary inaccessible parameter

• Unless be on display displayed following writing, parameter it's no use for actual configuration the system, is temporary inaccessible.

#### 2.8. MENU LCD – inaccessible parameter

• Unless are they by the record parameters on display displayed following writing, just so parameter inaccessible to record

| ІМ  | ΡO | s | S I | в | L | Е |   |   |   |   |
|-----|----|---|-----|---|---|---|---|---|---|---|
| > > | W  | R | I   | т | I | N | G | < | < | < |

• Accessing parameter is possible to change parameter access by program EHL Explorer with corresponding legitimate (HW key).

#### 2.9. Exit MENU 2.9.1. Exit MENU everywhere

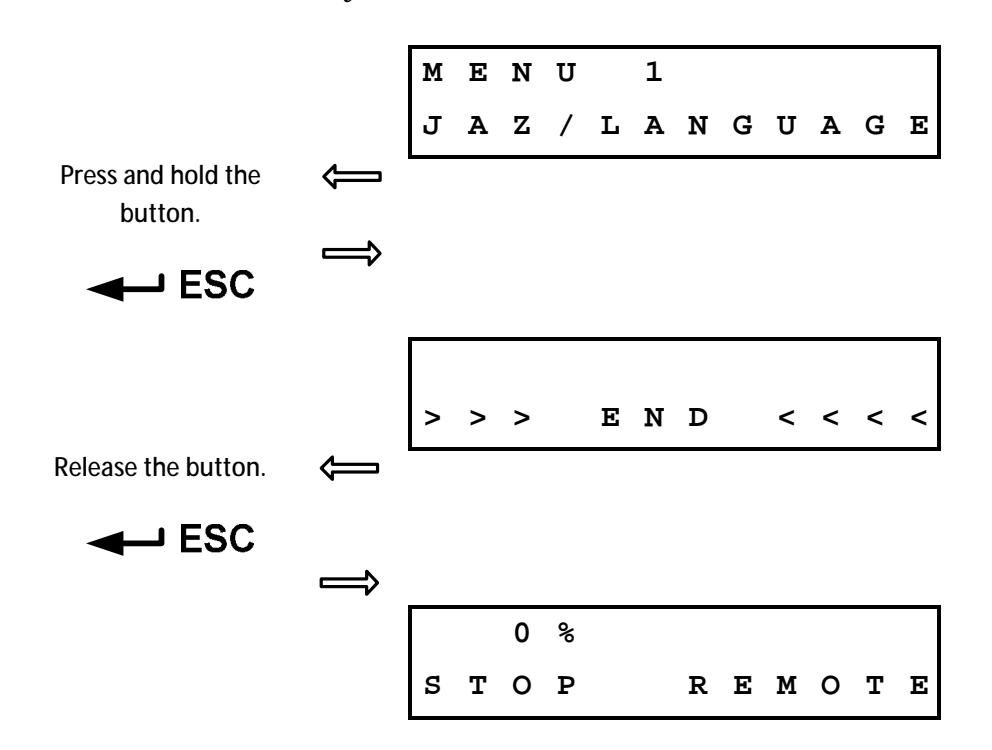

#### 2.9.2. Exit MENU at the end of menu

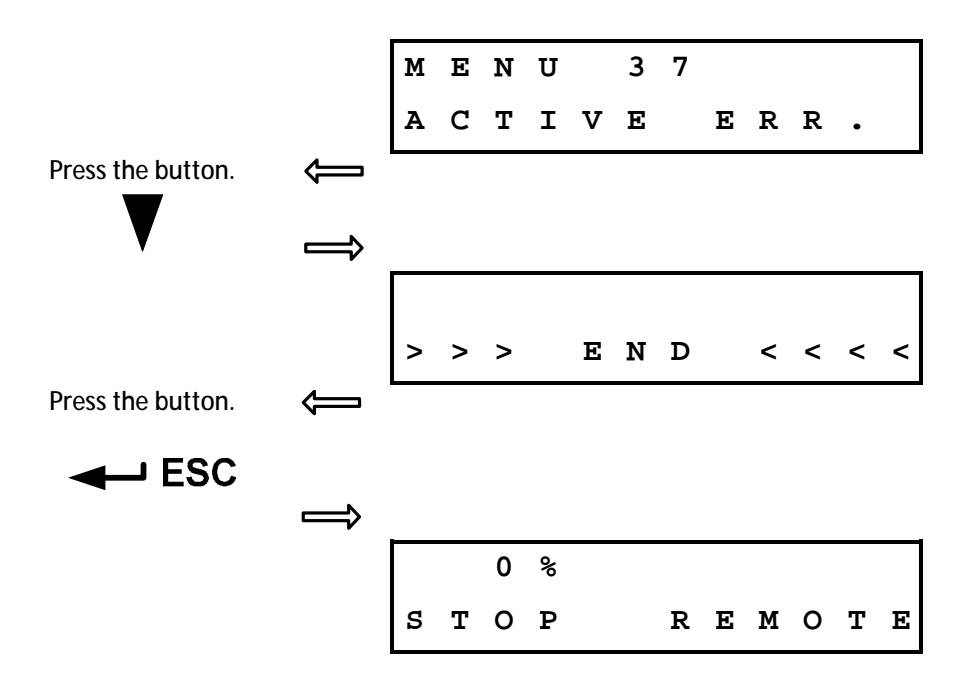

## 2.10. MENU overview 2.10.1.MENU 1 – Language

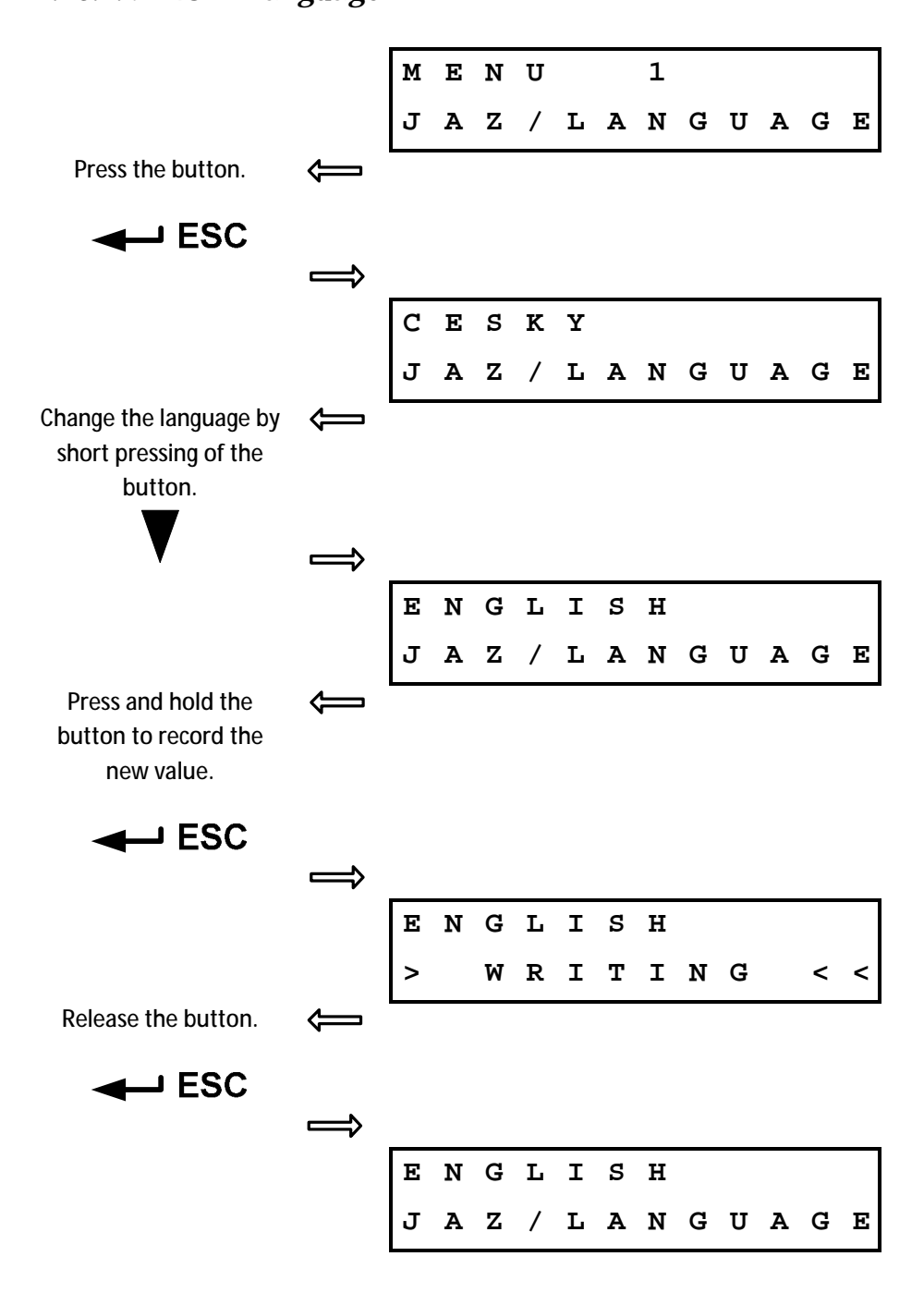

#### 2.10.2.MENU 2 –End position O

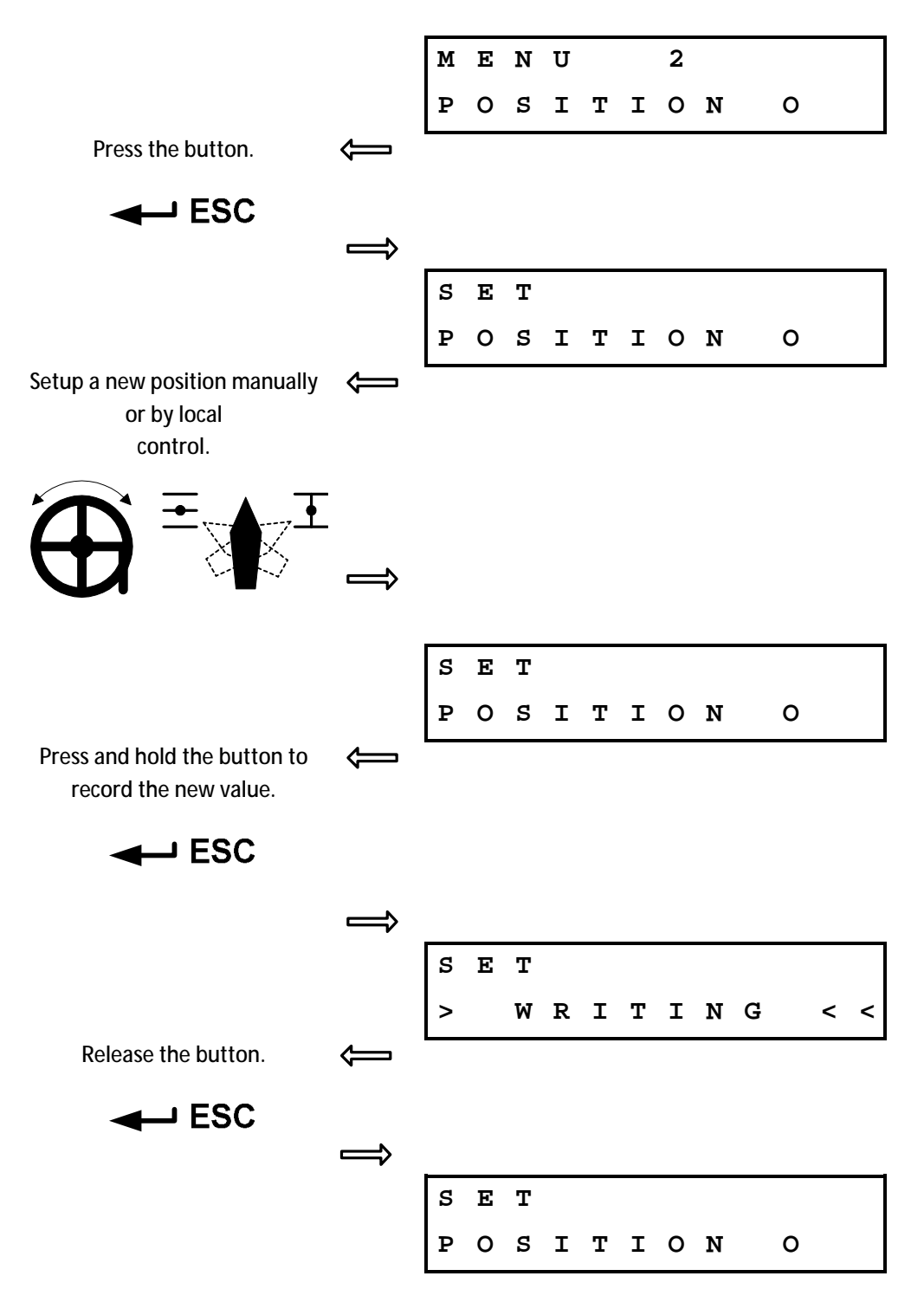

#### 2.10.3. MENU 3 – End position C

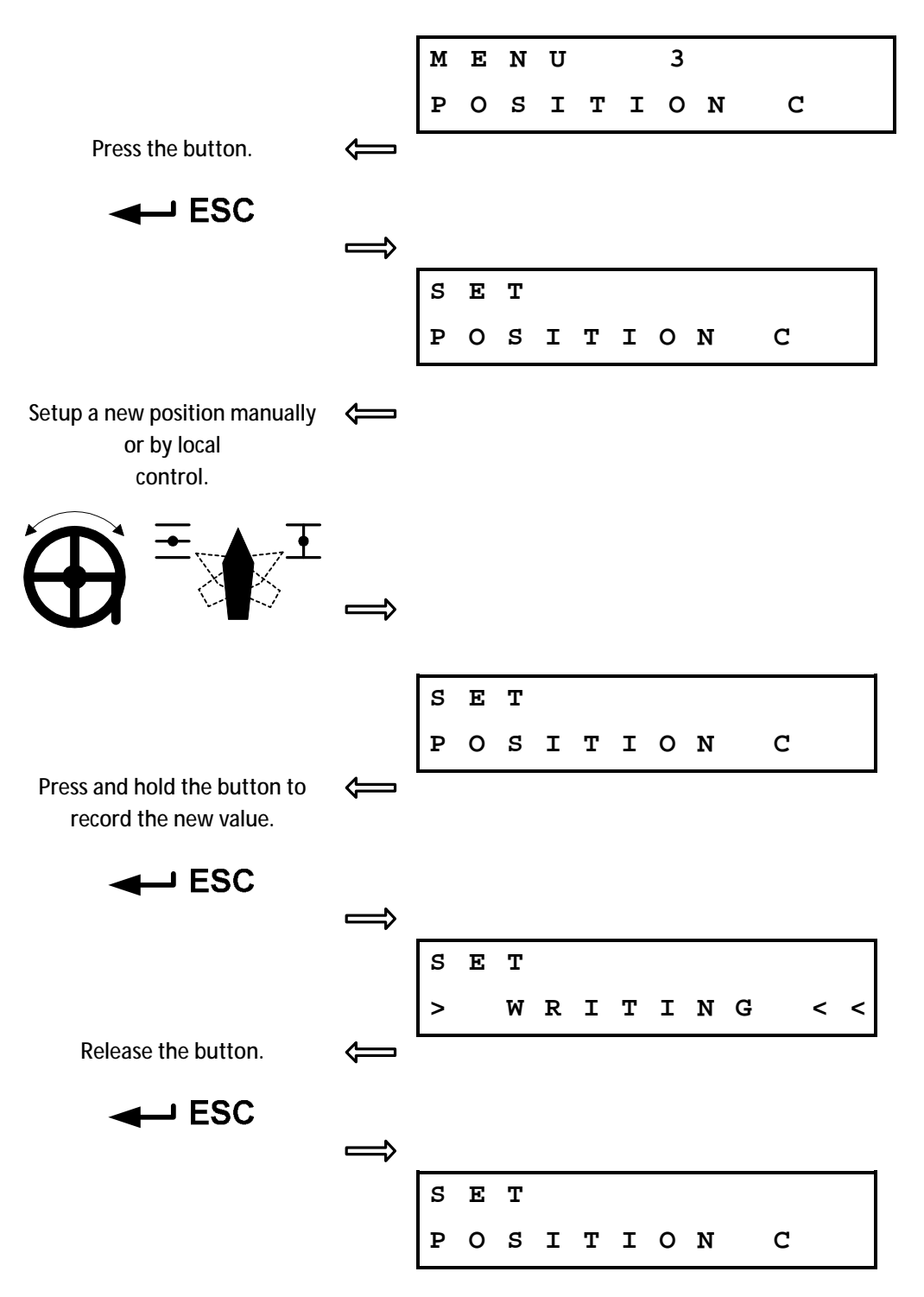

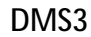

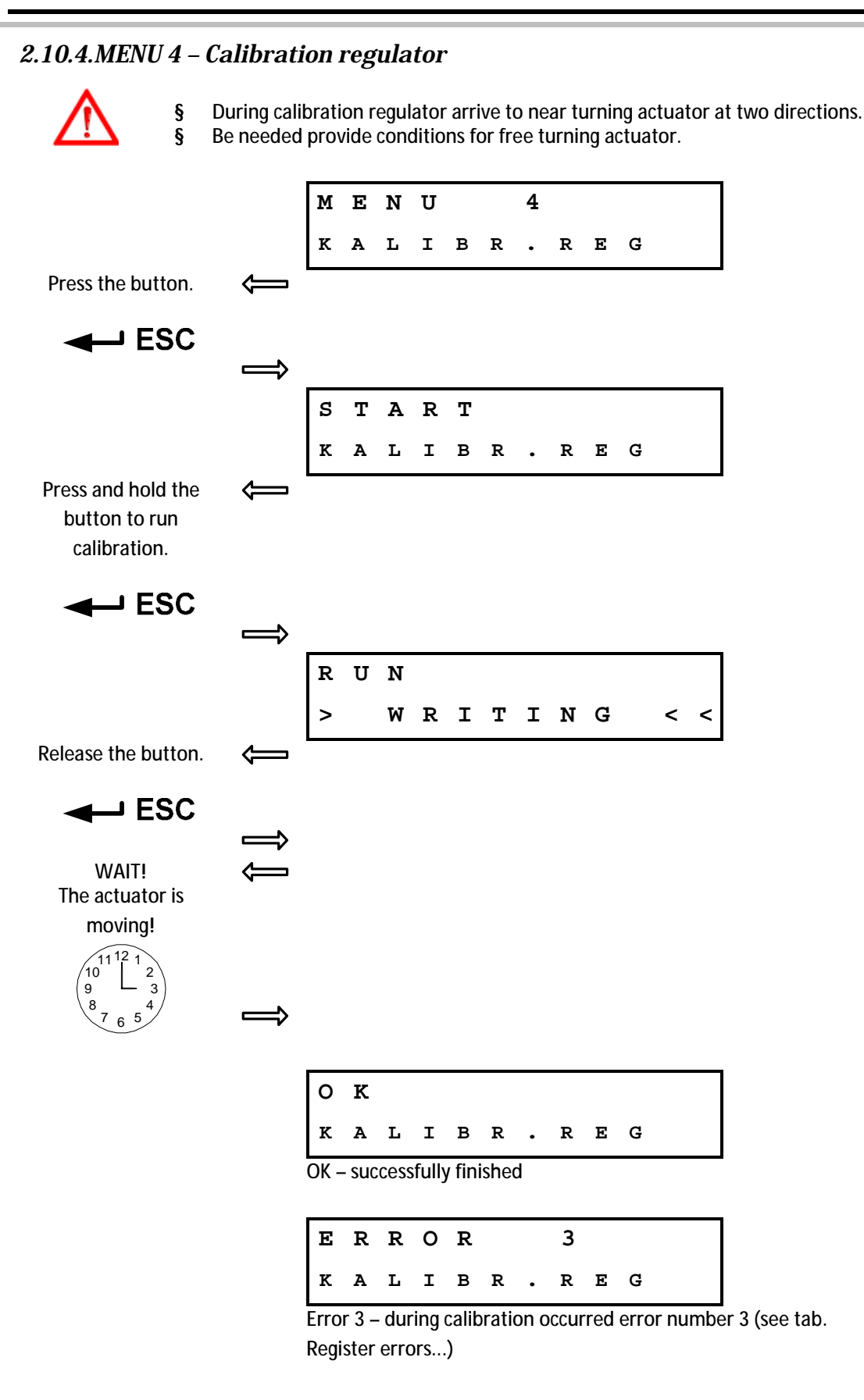

#### 2.10.5.MENU 5 – Shutting off at end limit

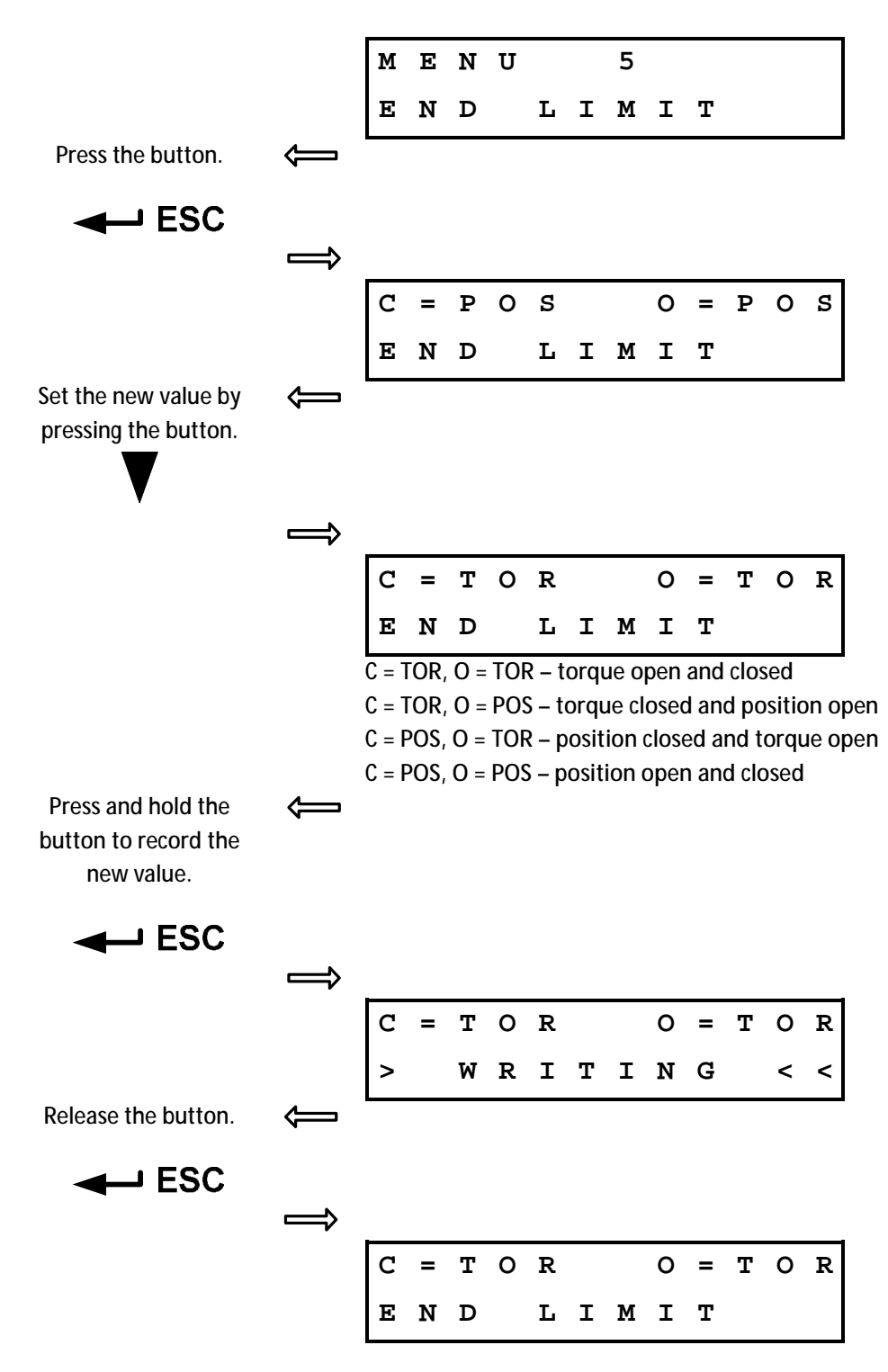

#### 2.10.6.MENU 6 – Operating torque O

![](_page_19_Figure_3.jpeg)

#### 2.10.7.MENU 7 – operating torque C

![](_page_20_Figure_3.jpeg)

#### 2.10.8.MENU 8 - Time of torque blocking

![](_page_21_Figure_3.jpeg)

#### 2.10.9.MENU 9 – Position of torque blocking open

![](_page_22_Figure_3.jpeg)

![](_page_23_Figure_2.jpeg)

#### 2.10.10. MENU 10 – Position of torque blocking closed

#### 2.10.11. MENU 11 - Setup CPT

![](_page_24_Figure_3.jpeg)

#### 2.10.12. MENU 12 – Type of regulation

![](_page_25_Figure_3.jpeg)

#### 2.10.13. MENU 13 – Analog control signal

![](_page_26_Figure_3.jpeg)

#### 2.10.14. MENU 14 -Dead zone

![](_page_27_Figure_3.jpeg)

#### 2.10.15. MENU 15 – Internal dead zone

![](_page_28_Figure_3.jpeg)

#### 2.10.16. MENU 16 – Failure reaction

![](_page_29_Figure_3.jpeg)

#### 2.10.17. MENU 17 – Safe position

![](_page_30_Figure_3.jpeg)

### 2.10.18. MENU 18 – Function of input I1

![](_page_31_Figure_3.jpeg)

### 2.10.19. MENU 19 – Active level of input I1

![](_page_32_Figure_3.jpeg)

#### 2.10.20. MENU 20 – Function of input I2

![](_page_33_Figure_3.jpeg)

#### 2.10.21. MENU 21 – Active level of input I2

![](_page_34_Figure_3.jpeg)

![](_page_35_Figure_2.jpeg)

#### 2.10.22. MENU 22 – Thermal fuse by the reaction on failure

#### 2.10.23. MENU 23 – Overheating deactivation

![](_page_36_Figure_3.jpeg)

### 2.10.24. MENU 24 – Function of relay ready

![](_page_37_Figure_3.jpeg)

2.10.25. MENU 25, 27, 29, 31, 33 – Function of relay 1 ... 5

![](_page_38_Figure_3.jpeg)

2.10.26. MENU 26, 28, 30, 32, 34 – Position for Relay 1 ... 5

![](_page_39_Figure_3.jpeg)

#### 2.10.27. MENU 35 – Cycle mode

![](_page_40_Figure_3.jpeg)

![](_page_41_Figure_2.jpeg)

#### 2.10.28. MENU 36 – Time of run of motor when cycle mode is enabled

![](_page_42_Figure_2.jpeg)

#### *2.10.29. MENU 37 – Time of pause of motor when cycle mode is enabled*

#### 2.10.30. MENU 38 – Tolerance O and C

![](_page_43_Figure_3.jpeg)

#### 2.10.31. MENU 39 – Information of system

![](_page_44_Figure_3.jpeg)

![](_page_45_Figure_2.jpeg)

#### 2.10.32. MENU 40 – Restore parameters from backup

![](_page_46_Figure_2.jpeg)

#### 2.10.33. MENU 41 – The creation of backup parameters

#### 2.10.34. MENU 42 – Restoring factories setup

![](_page_47_Figure_3.jpeg)

#### 2.10.35. MENU 43 – Resetting active errors

![](_page_48_Figure_3.jpeg)

![](_page_49_Picture_1.jpeg)

#### 3. REGISTER ERRORS AND WARNINGS

| Code | Name                                    | Warning <sup>1</sup> | Error <sup>1</sup> | Reason                                                                   | Reparation                                                                                                    |
|------|-----------------------------------------|----------------------|--------------------|--------------------------------------------------------------------------|----------------------------------------------------------------------------------------------------|
| 1    | ESD                                     | Х                    |                    | Input ESD activated                                                      | 1. Deactivate input ESD.                                                                                                    |
| 2    | Analog control<br>signal<br>Calibration | X -                  | -                  | Analog control signal<br>is < 3,5 mA<br>Calibration starts when          | <ol> <li>Connect the winnig.</li> <li>Connect the control signal correctly to the connector +IN -IN</li> <li>Check the regulation parameter. If the analog control signal is disabled regulation parameter must be set to the 2P mode.</li> <li>Check the control signal using some multimeter.</li> <li>Check the parameter analog control signal. If the signal is 0 – 20mA then parameter must be set respectively.</li> <li>Recalibrate input of control signal. It means parameter 1mA and 20mA.</li> <li>Move the actuator to the position when target is parameted.</li> </ol> |
| 4    | Torque                                  | X                    | Х                  | Torque is activated<br>Torque was activated<br>outside the end positions | <ol> <li>Check the end limit position O and C. End limit position must be set between torque values.</li> <li>Check if there is some mechanical obstacle</li> </ol>                                                                                                    |
| 6    | Thermo fuse                             |                      | Х                  | Overheating is activated                                                 | <ol> <li>Wait until motor is cooled down.</li> <li>Check the wiring</li> </ol>                                                                                                    |
| 7    | Direction                               |                      | Х                  | Sense of rotation is reversed                                            | <ol> <li>Check the sense of rotation of position sensor.</li> <li>Check the right wiring of the motor.</li> <li>Check the right connection of phases<br/>when three-phase motor is used.</li> </ol>                                                                                                    |
| 8    | EEPROM                                  | X                    |                    | CRC of EEPROM does not match                                             | <ol> <li>Record any parameter without changing<br/>its value.</li> </ol>                                                                                                    |
| 9    | RAM                                     |                      | Х                  | CRC of RAM does not match                                                | <ol> <li>Reloading parameters will automatically repair<br/>this error.</li> <li>If the error occurred repetitively send the<br/>control unit to manufacturer.</li> </ol>                                                                                                    |
| 11   | Menu mode                               | Х                    |                    | System is in menu                                                        | <ol> <li>Exit the LCD or LED MENU.</li> <li>Exit the setting mode in EHL explorer, e.g.<br/>after manual control of motor.</li> <li>Turn off and on the power line.</li> </ol>                                                                                                    |
| 12   | Torque sensor                           |                      | Х                  | Error of torque sensor                                                   | <ol> <li>Change the broken gearbox of the torque<br/>sensor. Magnet must be in specified distance<br/>from the sensor and must have specified<br/>strength of magnetic field.</li> <li>Replace the broken torque sensor.</li> </ol>                                                                                                    |
| 13   | Sensor of position 1                    |                      | Х                  | Error of position sensor 1                                               | <ol> <li>Check the mounting of position sensor.</li> <li>Replace the position sensor module.</li> <li>Replace the gearbox of position sensor module.</li> </ol>                                                                                                    |
| 14   | Sensor of<br>position 2                 |                      | X                  | Error of position sensor 2                                               | See code nr.13                                                                                                    |
| 15   | Sensor of position 3                    |                      | Х                  | Error of position sensor 3                                               | See code nr.13                                                                                                    |
| 16   | Sensor of position 4                    |                      | Х                  | Error of position sensor 4                                               | See code nr.13                                                                                                    |
| 17   | Regulator calibration                   | Х                    |                    | Unexecuted calibration                                                   | 1. Start regulator calibration.                                                                                                    |
| 18   | Torque<br>calibration                   |                      | X                  | Wrong settings of torque values                                          | <ol> <li>Backup the parameters from system backup or<br/>from file.</li> <li>Torque calibration.</li> </ol>                                                                                                    |
| 19   | Stroke                                  |                      | X                  | Wrong settings of stroke value                                           | 1. Reset the parameters <i>Position C</i> and <i>Position</i><br><i>O</i> . New values must meet the required range.                                                                                                    |
| 21   | Temperature <                           | X                    |                    | Temperature is too low                                                   | <ol> <li>Check the parameter <i>Temperature min</i>.</li> <li>Check the value of current temperature.</li> <li>Check the function of heating.</li> </ol>                                                                                                    |
| 22   | Temperature >                           | X                    |                    | Temperature is too high                                                  | <ol> <li>Check the parameter <i>Temperature max</i>.</li> <li>Check the value of current temperature.</li> </ol>                                                                                                    |

![](_page_50_Picture_1.jpeg)

| Code | Name                            | Warning <sup>1</sup> | Error <sup>1</sup> | Reason                                                    |                      | Reparation                                                                                                    |
|------|---------------------------------|----------------------|--------------------|-----------------------------------------------------------|----------------------|----------------------------------------------------------------------------------------------------|
| 26   | Bus error                       |                      | Х                  | Bus error                                                 | 1.<br>2.<br>3.<br>4. | Check the wiring between all modules.<br>Disconnect the bus cabel from control unit. If<br>the error is still active replace the control unit.<br>Connect only the bus cabel and disconnect<br>from it all modules. If the error occurred,<br>replace the bus cabel.<br>Consecutively connect particular modules.<br>After each one check if the error occurred   |
| 28   | Phase                           |                      | Х                  | Missing phase or wrong sequence of phases                 | 1.<br>2              | Check the voltage of each phase and also<br>the voltage between all phases.                                                                                                    |
| 29   | Relay                           | Х                    |                    | Operating life of relay overflow                          | 1.                   | Replace the relay and clear the counter Sum<br>engine O contacts and Sum engine C contacts.                                                                                                    |
| 31   | ROM                             |                      | Х                  | Wrong CRC of ROM                                          | 1.                   | Turn off and on the power line. If the error appears again send the control unit to the manufacturer.                                                                                                    |
| 33   | Wrong command                   |                      | Х                  | Inputs O and C are active simultaneously.                 | 1.                   | Check the function of superior system.                                                                                                    |
| 34   | Inertia                         | -                    | -                  | Calibration measured the inertia of actuator wrongly      | 1.                   | Start calibration.                                                                                                    |
| 35   | Stop time                       | -                    | -                  | Calibration measured the drifting wrongly                 | 1.                   | Start calibration                                                                                                    |
| 36   | Manual control                  |                      | Х                  | Input SW3 for manual control is activated.                | 1.<br>2.             | Deactivation of input SW3 for manual control.<br>Check the parameter <i>Manual control</i> . If the<br>manual control is not active the value<br>of parameter must be OFF.                                                                                                    |
| 37   | Position module                 |                      | Х                  | Error of communication of position module                 | 1.                   | Check the wiring between module and control unit                                                                                                    |
| 38   | Torque module                   |                      | Х                  | Error of communication of torque module                   | 1.<br>2.             | Check the wiring between module and control<br>unit<br>Check the parameter of torque configuration.<br>When the module torque is enabled then the<br>parameter must be set to the <i>switch-off min</i> -<br>100% or <i>switch-off 100%</i> .                                                                                                    |
| 39   | Module LED                      |                      | Х                  | Error of communication of<br>LED module                   | 1.<br>2.             | Check the wiring between module and control<br>unit<br>Check the parameter <i>LED module</i> . When the<br>module is used the value of parameter must<br>be set to the X.                                                                                                    |
| 41   | Wrong position                  |                      | Х                  | Position of an actuator is out of set stroke              | 1.<br>2.             | Using hand control set the position back into operation range.<br>Check the parameter <i>Position O</i> and <i>Position C</i> .                                                                                                    |
| 42   | Power<br>Supply/Relay<br>module |                      | Х                  | Error of communication of<br>Power Supply/Relay<br>module | 1.<br>2.             | Check the wiring between module and control<br>unit<br>Check the parameter <i>Power Supply/Relay</i><br><i>module</i> . When the module is used the value of<br>parameter must beset to the X.                                                                                                    |
| 43   | Parameters                      |                      | Х                  | Different or out of bounds<br>parameters in EEPROM        | 1.                   | Only using EHL explorer app. Parameters<br>which are reported as wrong write the new<br>value from allowed range.                                                                                                    |
| 44   | Rotation                        |                      | X                  | Actuator is not rotating                                  | 1.<br>2.<br>3.       | check if the motor is rotating. If not remove<br>the cause.<br>Check if the value <i>Position absolute</i> in window<br>monitoring is changing. If the value is not<br>changing during rotation then check the<br>rotation of shaft with magnet of position<br>sensor.<br>Check the parameter <i>Rotation checking time</i><br>Increase the value until it is ok. |
| 45   | Reset                           | Х                    |                    | Processor was incorrectly<br>reset                        | 1.                   | This error is counted in counter of errors and it<br>is automaticaly resolved. If the error is<br>generated often then contact the                                                                                                    |

![](_page_51_Picture_1.jpeg)

| Code | Name                                 | Warning <sup>1</sup> | Error <sup>1</sup> | Reason                                                            | Reparation                                                                                                    |
|------|--------------------------------------|----------------------|--------------------|-------------------------------------------------------------------|----------------------------------------------------------------------------------------------------|
|      |                                      |                      |                    |                                                                   | manufacturer.                                                                                                    |
| 46   | Module LCD                           |                      | Х                  | Error of communication of LCD module                              | <ol> <li>Check the wiring between module and control<br/>unit</li> <li>Check the parameter <i>LCD module</i>. When the<br/>module is used the value of parameter must<br/>beset to the X.</li> </ol>                                                                                                    |
| 47   | Module type<br>Position              |                      | Х                  | Unknown type of position module.                                  | 1. Use different type of module. This one is not<br>supported by control unit                                                                                                    |
| 48   | Module type<br>Torque                |                      | Х                  | Unknown type of torque module                                     | 2. Use the newer type of control unit                                                                                                    |
| 49   | Module type LED                      |                      | Х                  | Unknown type of LED<br>module                                     |                                                                                                    |
| 51   | Module type LCD                      |                      | Х                  | Unknown type of LCD module                                        |                                                                                                    |
| 52   | Module type<br>Power<br>Supply/Relay |                      | Х                  | Unknown type of PWR<br>module                                     |                                                                                                    |
| 54   | 120                                  |                      | Х                  | Error of communication of I2C bus                                 | <ol> <li>Turn off and on the power line.</li> <li>If the error is still active replace the control<br/>unit.</li> </ol>                                                                                                    |
| 55   | Power frequency                      |                      | Х                  | Indefinable<br>Power frequency                                    | <ol> <li>To test parameters your timing network an<br/>parameter power supply board the system.<br/>As far as power supply board non - support<br/>frequency timing network, replace<br/>her in suitable type.</li> <li>To test connection power supply<br/>in source power supply board, not allowed<br/>give out toward his disconnecting<br/>e.g. bad contact.</li> </ol> |
| 56   | Voltage +5V                          | Х                    |                    | Voltage less as 4,5 V                                             | <ol> <li>Change power supply board</li> <li>Change control unit</li> </ol>                                                                                                    |
| 57   | Torque check                         | Х                    |                    | Parameter Torque check<br>=unexecuted                             | 1. Perform functional <i>Torque check</i> and setup<br>parameter <i>Torque check =Done</i>                                                                                                    |
| 58   | End position                         | -                    | -                  | During calibration<br>regulator has been<br>achieved end position | <ol> <li>Restart calibration regulator the best further<br/>from end positions</li> </ol>                                                                                                    |

<sup>1</sup>Codes of errors may vary in different version of firmware or factory settings.

If the errors persist then contact the manufacturer.

§

§

| ERR | MENU      | PAR       | SEL       |
|-----|-----------|-----------|-----------|
|     | $\otimes$ | $\otimes$ | $\otimes$ |

- In case of EA error the error is indicated by the blink of LED ERR.
- LED is flashed for a longer period, which indicates the beginning of the error. The following number of blinks indicates:
- § • The errors of the units 1..9
  - o For the units 11..99 and after the short pause of the unit
- § When several errors are reported, the individual errors are displayed in sequence. Individual errors are indicated separately by longer light of LED ERR.
- § After all errors are reported, reports of individual errors are repeatedly shown in cycles, until individual errors are removed.

Example: Fault 26, 8:

![](_page_51_Figure_14.jpeg)

REGADA, s.r.o. Strojnícka 7 080 01 Prešov Slovak Republic

Tel.: +421 (0)51 7480 460 Fax: +421 (0)51 7732 096 E-mail: <u>regada@regada.sk</u> <u>www.regada.sk</u>